# Web Time Entry Approval Guide–Monthly Employees

# **Table of Contents**

| How to Access and Approve a Timesheet      | 2  |
|--------------------------------------------|----|
| Timesheet Statuses Defined                 | 6  |
| Leave Time In-Process & Timesheet Approval | 9  |
| Timesheet Corrections                      | 10 |
| Common Timesheet Mistakes                  | 11 |
| How to View and Approve Leave Requests     | 12 |
| Frequently Asked Questions                 | 15 |

## How to Access and Approve a Timesheet

#### What is Web Time Entry?

Web Time Entry is a process that uses Employee Self Service Banner and the One Tech portal to submit, approve, and forward employee timesheets to the payroll office through the web.

## How do I (supervisor) approve the timesheets for monthly (MN) employees through web time entry?

- 1. Log on to OneTech
- 2. Find the "Time & Leave Information" or the "Supervisor" card

|                                  | Supervisor                                                                              | :       |    |
|----------------------------------|-----------------------------------------------------------------------------------------|---------|----|
| Time & Leave Information         | Approve/Acknowledge Leave Requests                                                      |         | •  |
| S Time Reporting/Request Leave   | OR   Approve/Acknowledge Timesheets                                                     |         |    |
| ✓ Approve/Acknowledge Timesheets | <ul> <li>Position Information (Description, Securi<br/>Title Change Request)</li> </ul> | ity, CU | PA |
|                                  | Post Vacancy                                                                            |         |    |
|                                  | Access eXception Request Guide                                                          |         |    |
|                                  | Supervisor Position Review Security Gu                                                  | ide     |    |
|                                  | Hiring Process Reference Materials                                                      |         |    |
|                                  | Update Approval Proxies                                                                 |         | -  |

3. Click on the Approve/Acknowledge Timesheets

4. The link will open the Approvals-Timesheet page. There are a few drop-down menus at the top of this screen that will be used in selecting timesheets.

| Approvals |   |                 |            |                                      |            |                               |   |               |
|-----------|---|-----------------|------------|--------------------------------------|------------|-------------------------------|---|---------------|
| Timesheet | ~ | All Departments | $\bigcirc$ | 12/01/2023 - 12/31/2023 (2023 MN 12) | $\bigcirc$ | All Status except Not Started | ~ | Enter ID/Name |

The Department box can be used to filter to the timesheets for a single department or to filter to the timesheets for a select few specific departments, for the defined pay period. We recommend that supervisors leave this drop-down as **All Departments** so that all the timesheets for the selected pay period will display.

If you choose to sort by department, please note that the drop-down menu may not display all available departments. Supervisors can type in department name to see it in the selection menu, then click the department to filter the timesheets. To remove a department filter, click the X, located at the left of the department information.

| Approvals                 |               |                                                                                                    |      |
|---------------------------|---------------|----------------------------------------------------------------------------------------------------|------|
| Timesheet                 | ~             | All Departments 📿 gr                                                                                                    | ^    |
| Distribution Status Repor | t - Timesheet | T-320500, Payroll and Special Services T-560200, Graduate Enrolli                                                                                                    | ment |
|                           | c - mitoricet | T-999999, Extra Help                                                                                                    |      |
|                           |               | Control Control Contro |      |

The next box is used to select the pay period. Only one pay period can be selected at a time.

| 2/01/2023 - 12/31/2023 (2023 MN 12)  |   |
|--------------------------------------|---|
| $\overline{\mathbf{h}}$              |   |
| 01/01/2024 - 01/31/2024 (2024 MN 1)  | ^ |
|                                      | Q |
| 01/01/2024 - 01/31/2024 (2024 MN 1)  |   |
| 12/01/2023 - 12/31/2023 (2023 MN 12) | N |

Supervisors who approve for several types of employee timesheets will need to filter for each pay period.

If the pay period for the timesheet is not displayed in the drop-down menu, use the search feature to locate it. To search, enter the payroll information that corresponds to the timesheet (Ex. 2023 MN 12 or MN 12). This field will only search with these parameters. The payroll information that corresponds to the timesheet will be provided in the notification email to approve the timesheet.

| 01/01/2024 - 01/31/2024 (2024 MN 1) |   |  |  |  |  |  |
|-------------------------------------|---|--|--|--|--|--|
| MN 12                               | Q |  |  |  |  |  |
|                                     |   |  |  |  |  |  |

The next box will automatically populate to All Status except Not Started.

All Status except Not Started ×

**5.** Once the correct pay information is indicated in the boxes above, the supervisor should see a chart similar to the following with at least one timesheet in the pending status. *(The images below are only an example)* 

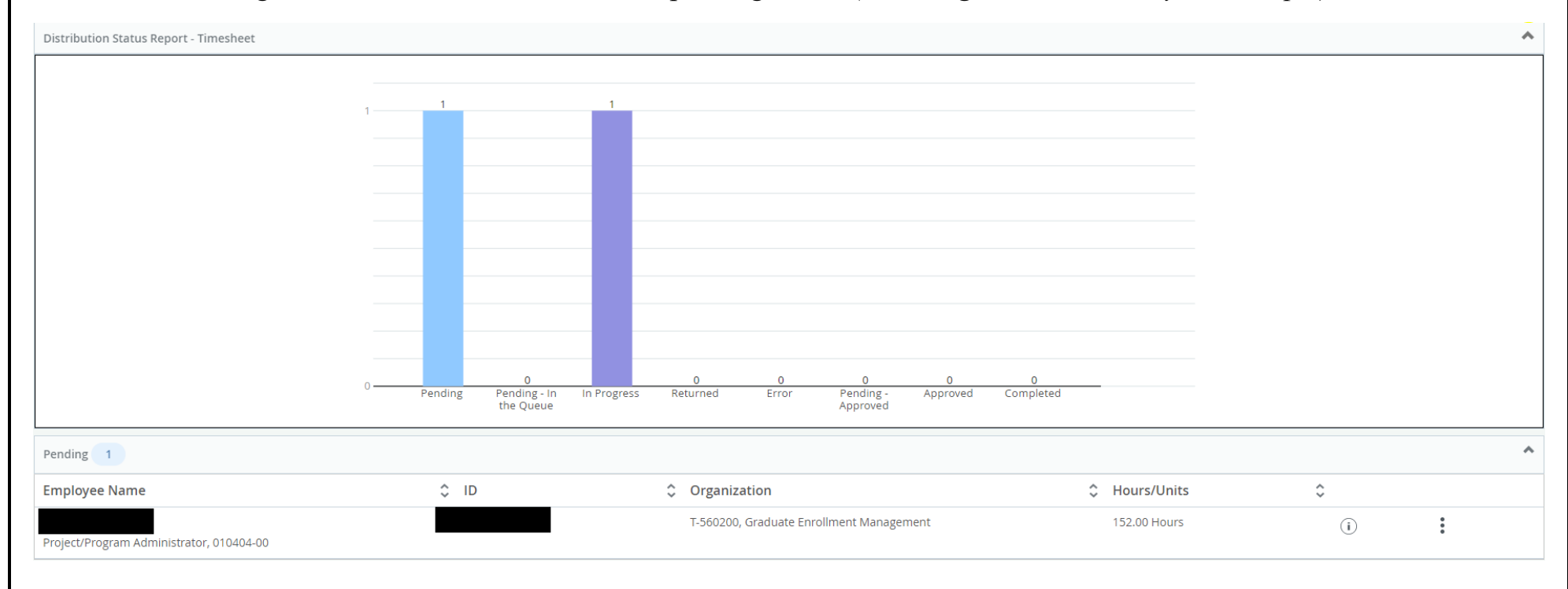

# **Timesheet Statuses Defined**

**Pending** – Timesheets in this status are waiting for supervisor approval.

**In Progress -** Timesheets in this status have been opened by the employee, but are not submitted for approval. Supervisors can view the timesheets in this status, but no action is required until employee submits for approval.

**Returned** – Timesheets in this status have been returned to the employee.

**Error-** There is an error in the timesheet. Contact the payroll office.

Approved – Timesheets in this status have been approved by the supervisor.

Not Started – Timesheets in this status have not been opened by the employee. To view timesheets in this status, supervisors will have to select the pay period and then change the All Status except Not Started box to show Not Started.

| Timesheet                                             | ✓ All Departments | ~    | 12/01/2023 - 12/31/202 | 23 (2023 MN 12)         | ~                | Not Started | ~ |
|-------------------------------------------------------|-------------------|------|------------------------|-------------------------|------------------|-------------|---|
| Not Started 1                                         |                   |      |                        |                         |                  |             |   |
| Employee Name                                         |                   | ≎ ID | \$                     | Organization            |                  | \$          |   |
| Identifying employee information is<br>displayed here |                   |      |                        | T-320500, Payroll and S | special Services |             |   |
|                                                       |                   |      |                        |                         |                  |             |   |

6. Supervisors will click on the employee's name to open the timesheet for review and approval. Once the timesheet is opened the hours entered for each day and the weekly totals will be displayed under the Time Entry Detail. The weekly totals do not include hours worked in other pay periods even though they may be in the same week.

| Time Entry Detail        |       |             |                                       |                |                   |                     |         |         |            |  |
|--------------------------|-------|-------------|---------------------------------------|----------------|-------------------|---------------------|---------|---------|------------|--|
| Date                     |       | Earn Code   |                                       |                |                   | Shift               |         | Total   |            |  |
| 12/01/2023               |       | MTH, Monthl | y Regular Pay                         |                |                   |                     | 1       |         | 8.00 Hours |  |
| 12/04/2023               |       | MTH, Monthl | y Regular Pay                         |                |                   |                     | 1       |         | 8.00 Hours |  |
| 12/05/2023               |       | MTH, Monthl | MTH, Monthly Regular Pay 1 8.00 Hours |                |                   |                     |         |         |            |  |
| Summary                  |       |             |                                       |                |                   |                     |         |         |            |  |
| Earn Code                | Shift | Week 1      | Week 2                                | Week 3         | Week 4            | Week 5              | Week 6  | Total   |            |  |
| MTH, Monthly Regular Pay | 1     | 8.00        | 40.00                                 | 32.00          | 36.00             |                     |         | 116.00  | Hours      |  |
| HOL, Holiday Pay         | 1     |             |                                       |                | 4.00              | 32.00               |         | 36.00 H | Hours      |  |
| Total Hours              |       | 8.00        | 40.00                                 | 32.00          | 40.00             | 32.00               |         |         |            |  |
| Routing and Status       |       |             |                                       |                |                   |                     |         |         |            |  |
| Name                     |       |             |                                       | Action         |                   |                     |         |         |            |  |
|                          |       |             |                                       | Originated On  | 11/15/2023, 10:1  | 1 AM by Condley, W  | endy M. |         |            |  |
|                          |       |             |                                       | Submitted On   | 11/17/2023, 04:40 | 6 PM by Condley, We | endy M. |         |            |  |
|                          |       |             |                                       | Approve by 01. | /15/2024, 11:59 P | M                   |         |         |            |  |
| Nichols, Caitlin L.      |       |             |                                       | Pending Appro  | oval              |                     |         |         |            |  |

If a week reflects less than 40 hours in the summary section, supervisors and employees should verify why & determine if corrections should be made. In the example above, Week 1 shows 8.00 hours because Dec 1<sup>st</sup> is the first day of the pay period and it is a Friday, Week 3 & 5 are missing time due to unprocessed leave time.

| 7. | At the bottom of the | screen you will see th | ne | Approve               |        | button on the left and |
|----|----------------------|------------------------|----|-----------------------|--------|------------------------|
|    | Return               | Details                |    | Return for correction | button | s on the right.        |

Click:

Approve - to approve the timesheet as is

Return – to return to the previous screen

Details - to see the calendar view of the hours entered

**Return for Correction** – to send the timesheet back to the employee for corrections. A comment is required by the system and it should provide details on the correction(s) required.

- If the timesheet is correct and no changes are needed click Approve. If corrections are needed, click Return for correction for the employee to make corrections. You will need to add a comment before returning the timesheet to the employee. Once the corrections are made you will still need to approve the timesheet by the approval deadline.
- ➢ If approving, you will see a banner at the top confirming the timesheet was approved.

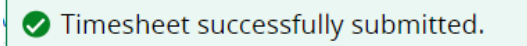

Click the Return button to go back to the remaining timesheets and repeat the timesheet approval process for any remaining employees.

## Leave Time In-Process & Timesheet Approval

The message below will appear when the approve button is clicked in a timesheet with unprocessed leave requests. If this message appears, the supervisor should review the leave requests pending approval and act on all requests for the pending timesheet. (Page 12 provides guidance on reviewing leave requests.)

The leave process which feeds approved leave requests on to the timesheets runs every day around 5:00 PM. Please allow time for the system to process the leave request into the timesheet. Reattempt approving the timesheet on the following day.

If entering time: All time entries must be in increments of 15 minutes and should have a minimum duration of 15 minutes. Please adjust your time accordingly.

**If approving time**: There are unprocessed leave requests for this employee for this pay period. Please approve/deny pending requests for this pay period.

# **Timesheet Corrections**

After a timesheet is completed and submitted, the supervisor should review the timesheet to confirm it accurately reflects all working and leave time. If the supervisor notices an inaccuracy in the timesheet, they should return the timesheet to the employee for corrections by adding a comment to the timesheet and clicking **Return for Correction**. The automated email below will be sent when the timesheet is returned for corrections.

| Time Record                                 |                          |                                             |                                    |
|---------------------------------------------|--------------------------|---------------------------------------------|------------------------------------|
| Your time record for pay period             | Pay Period Dates         | and position Title for timesheet            | has been returned for corrections. |
| 1. Please log in to OneTech                 |                          |                                             | -                                  |
| <ol><li>Make necessary changes t</li></ol>  | to the time record       |                                             |                                    |
| <ol><li>Submit corrected time red</li></ol> | ord for approval as soon | as possible; in order for your pay to be pr | ocessed in a timely manner.        |
| Thanks,                                     |                          |                                             |                                    |
| Payroll Office                              |                          |                                             |                                    |
| 404 North El Paso Ave.                      |                          |                                             |                                    |
| Tel: (479) 968-0696                         |                          |                                             |                                    |

The payroll office may also return the timesheet. The timesheets are audited by the payroll office throughout the month that follows the pay period. In addition to the automated email (example above), we will add a comment within the timesheet with details for the returned timesheet.

If an employee clicks **Recall Timesheet** or the timesheet is **Returned for Corrections**, the employee will need to submit the timesheet for approval again before the timesheet deadline.

# **Common Timesheet Mistakes**

## > Time missing

□ Each week should have a minimum of 40 hours for all full-time employees. The work week begins on Sunday and ends on Saturday.

## Leave Requests Issues

 $\Box$  If time is missing there may be a pending or missing leave request.

- If the employee has a pending leave request, once you approve the request it will process onto the timesheet overnight.
- Leave requests are automatically processed overnight. For this reason, most leave requests should be submitted and approved before leave is taken. Payroll can manually run this process to meet timesheet deadlines, but this should **not** be something that is frequently necessary.

# > Extra hours without overtime

- □ This can happen due to an employee entering a leave request and regular working hours that total to more than 8 hours for the same day.
  - For example, the employee requests to leave early on a future day. The date comes and the employee's plans change and they instead work all day, but the leave request has processed. The timesheet reflects 10 hours instead of 8 hours. In this example, the approver needs to submit a leave credit request for the employee since too much leave time was requested.

Supervisors should review timesheets for these mistakes and only click approve when the timesheet is accurate.

# How to View and Approve Leave Requests

#### What is the leave system and leave request process?

The leave system is where employees can review leave time and submit leave requests. Leave requests are required when employees are unable to work the required minimum hours for the work week. For full-time employees the minimum hours per week is 40 hours. Supervisors review and approve leave requests from the supervisor approval form. The processes that can be preformed from this screen are outlined in the following sections.

#### How do I (supervisor) review and approve a leave request through the leave system?

- 1. Log on to OneTech
- 2. Click the Approve/Acknowledge Leave Requests located on the Supervisor card.

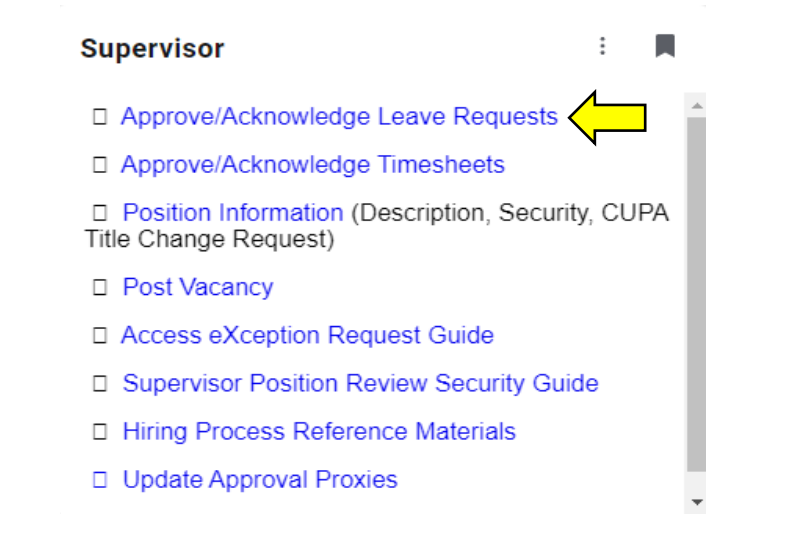

3. Clicking the link will open the leave system with the "Supervisor Approval Form" tab selected.

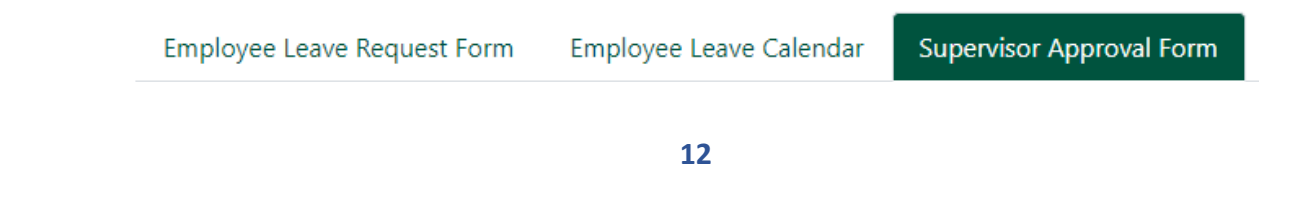

#### The Supervisor Approval Form consists of the following sections:

## Unapproved Pending Leave

• This section will contain all leave requests that require your attention. Supervisors must review each leave request and either approve or deny the request. Supervisors can also populate a comment in regards to the request to further clarify or justify the actions taken. Once the request has been acted upon, it will move to the corresponding approved or denied sections.

#### **Unapproved Pending Leave**

| It is section contains all unapproved leave requests submitted by employees who report directly to you. Please review each request and approve/deny accordingly. You may also include a comment to further explain your actions. |          |        |                  |            |            |            |             |              |                                           |         |                             |                     |                          |
|----------------------------------------------------------------------------------------------------|----------|--------|------------------|------------|------------|------------|-------------|--------------|-------------------------------------------|---------|-----------------------------|---------------------|--------------------------|
| Full Name                                                                                                    | T-Number | E-mail | Job Title        | Leave Type | Start Date | End Date   | Total Hours | User Comment | Supervisor Comment (Optional)             | Status  | • Approve All               | $\bigcirc$ Deny All | $\bigcirc$ No Action All |
| Identify                                                                                                    | ing emp  | love   | e information is | Sick Leave | 12/15/2023 | 12/15/2023 | 8           | sick         | Enter an optional comment for approve/der | Pending | <ul> <li>Approve</li> </ul> | ○ Deny              | ○ No Action              |
|                                                                                                    | displa   | aved   | here             | Vacation   | 12/29/2023 | 12/29/2023 | 8           | vacation     | Enter an optional comment for approve/der | Pending | <ul> <li>Approve</li> </ul> | ○ Deny              | O No Action              |
|                                                                                                    |          |        |                  |            |            |            |             |              |                                           |         |                             |                     |                          |

Total Count: 2

# > Approved Leave

• This section will contain all leave requests that you have approved. These requests are available to be viewed on the calendar and can be cancelled by you, the supervisor.

Update

# > Denied Leave

 This section will contain all leave requests that you have denied. These requests are ignored from processing and are only displayed for 30 days after the start date of the denied request. They can be reviewed later in Review Previous Leave & Leave Balances section.

## Leave Credit Request

• This section is where supervisors will submit a request to have leave hours credited back to an employee. This should only be used to fix a leave discrepancy such as an employee who took 40 hours of vacation leave but came back to work early. You would need to submit a request to credit the number of hours the employee did not use on vacation. All fields are required and Payroll must review and approve the request in order for the leave to be credited back to the employee. Email notifications are sent to Payroll on submission and a confirmation email is sent to the employee once Payroll has approved the request. If supervisors have questions about this section or a specific leave situation they can contact the Payroll office for assistance.

# Leave Credit Request

This section allows you, the supervisor, the ability to request a credit to an employee's leave balance.

This should be used when an employee was approved for leave but never actually took the leave due to other circumstances.

| Employee         | Leave Type | Start Date: | End Date:  | Total Hours | Supervisor Comment |
|------------------|------------|-------------|------------|-------------|--------------------|
| •                | <i>*</i>   | MM/DD/YYYY  | MM/DD/YYYY | G           | <b>9</b>           |
| Actions          |            |             |            |             |                    |
| <b>ﷺ</b> Request |            |             |            |             |                    |
|                  |            |             |            |             |                    |

# **Frequently Asked Questions**

## What is the approval deadline for monthly (MN) timesheets?

The pay period for monthly employees begins on the 1<sup>st</sup> and ends on the last day of the month. Monthly timesheets are to be submitted by the employee by the 12<sup>th</sup> of the month that follows the pay period.

Timesheets should be approved by the 15<sup>th</sup> of the month following the end of the pay period.

Example:

For the September 1<sup>st</sup> to 30<sup>th</sup> timesheet, the timesheet submission deadline is the 12th of October at 11:59 p.m. The timesheet approval deadline is the 15<sup>th</sup> of October at 11:59 p.m. If either the 12<sup>th</sup> or the15<sup>th</sup> falls on a holiday or weekend the deadlines will be extended to allow an additional day for timesheet completion.

#### When are monthly (MN) employees compensated?

Monthly employees are paid once per month on the last day of the month. If the last day of the month falls on the weekend or holiday, payment is made prior to the weekend or holiday.

## Please communicate issues or questions:

Supervisors or employees can contact the Payroll Office if they have issues or questions about timesheet(s), available leave time, leave requests, or other payroll related topics. We are here to assist both employees and supervisors.

- Email us at: payroll@atu.edu
- ➤ Call us at: 479-968-0696
- Stop by the Payroll Office we are located at 404 North El Paso Ave.